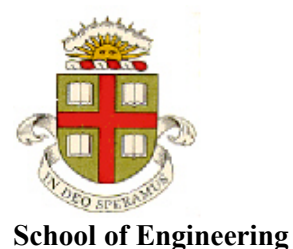

**Brown University** 

#### EN1750: Advanced Mechanics of Solids

Homework 6: Static solutions for elastic solids.

Due Friday Oct 26, 2018

1. A thermal barrier coating is idealized as a linear elastic thin film with thickness 2h, Young's modulus E, Poisson's ratio  $\nu$  and thermal expansion coefficient  $\alpha$ . It is bonded to a substrate (a turbine blade, eg) with dimensions much greater than the film thickness, and elastic properties  $E_s, \nu_s, \alpha_s$ . The film and substrate are stress free at some initial temperature. The top surface of the film is then exposed to combustion gases at temperature  $T_1$  (above the initial temperature),

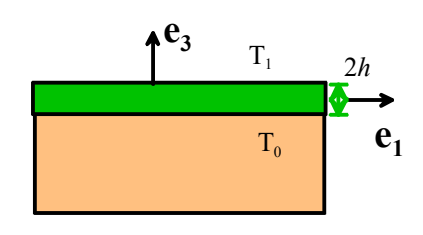

while the substrate is kept at a lower temperature  $T_0$  (again, above the initial temperature). The steady-state temperature distribution in the film is

$$T(x_3) = T_1(1 + x_3 / h) / 2 + T_0(1 - x_3 / h) / 2$$

The substrate remains stress free far away from the film.

1.1 Write down the boundary conditions for the stress state at the film surface, and the boundary conditions for displacement and stress at the interface between film and substrate. Use the displacement boundary conditions to show that  $\varepsilon_{11}^{film} = \varepsilon_{11}^{substrate}$   $\varepsilon_{22}^{film} = \varepsilon_{22}^{substrate}$  at the film/substrate interface

At the film surface we have that  $\mathbf{e}_3 \cdot \mathbf{\sigma} = \mathbf{0} \Rightarrow \sigma_{33} = \sigma_{32} = \sigma_{31} = \mathbf{0}$ 

At the film/substrate interface, (i) the tractions acting on the film must be equal and opposite to those acting on the substrate and (ii) the displacements of the film and substrate must be equal. This means

$$\mathbf{e}_{3} \cdot \mathbf{\sigma}^{film} = \mathbf{e}_{3} \cdot \mathbf{\sigma}^{substrate}$$
  

$$\Rightarrow \boldsymbol{\sigma}_{33}^{substrate} = \boldsymbol{\sigma}_{33}^{film} \qquad \boldsymbol{\sigma}_{32}^{substrate} = \boldsymbol{\sigma}_{32}^{film} \qquad \boldsymbol{\sigma}_{31}^{substrate} = \boldsymbol{\sigma}_{31}^{film}$$
  

$$\mathbf{u}^{film} = \mathbf{u}^{substrate}$$

We can differentiate the second condition with respect to  $x_1$  to see that

$$\frac{\partial u_1^{film}}{\partial x_1} = \frac{\partial u_1^{substrate}}{\partial x_1} \qquad \frac{\partial u_2^{film}}{\partial x_1} = \frac{\partial u_2^{substrate}}{\partial x_1} \qquad \frac{\partial u_3^{film}}{\partial x_1} = \frac{\partial u_3^{substrate}}{\partial x_1}$$
$$\frac{\partial u_1^{film}}{\partial x_2} = \frac{\partial u_1^{substrate}}{\partial x_2} \qquad \frac{\partial u_2^{film}}{\partial x_2} = \frac{\partial u_2^{substrate}}{\partial x_2} \qquad \frac{\partial u_3^{film}}{\partial x_2} = \frac{\partial u_3^{substrate}}{\partial x_2}$$

It follows that

 $\varepsilon_{11}^{film} = \varepsilon_{11}^{substrate}$   $\varepsilon_{22}^{film} = \varepsilon_{22}^{substrate}$ 

at the interface.

[3 POINTS]

- 1.2 Assume that the substrate is stress free, and the stresses in the film vary only in the  $x_3$  direction. Find the stress and strain distribution in the film show that your solution satisfies:
  - (1) The equilibrium equations for stress; (2) the stress-strain-temperature relations; (3) the strain equations of compatibility. Find a formula for the strain energy per unit area of the film.

Start by finding the solution in the substrate. Zero stress automatically satisfies the equilibrium equations. The stress-strain-temperature relations give  $\varepsilon_{11}^{substrate} = \varepsilon_{22}^{substrate} = \varepsilon_{33}^{substrate} = \alpha_s T_0$ ; all other strain components are zero. Constant strains satisfy the strain equations of compatibility.

The continuity conditions at the interface show that (at the interface)

$$\varepsilon_{11}^{film} = \varepsilon_{22}^{film} = \alpha_s T_0$$

We can try a solution with constant strain in the film – the strain equations are then automatically satisfied. The stress-strain-temperature relations require that

$$\varepsilon_{11}^{film} = \frac{\sigma_{11}^{film}}{E} - v \frac{\sigma_{22}^{film}}{E} - v \frac{\sigma_{33}^{film}}{E} + \alpha \left( T_1 (1 + x_3 / h) + T_0 (1 - x_3 / h) \right) / 2$$
  

$$\varepsilon_{22}^{film} = \frac{\sigma_{22}^{film}}{E} - v \frac{\sigma_{11}^{film}}{E} - v \frac{\sigma_{33}^{film}}{E} + \alpha \left( T_1 (1 + x_3 / h) + T_0 (1 - x_3 / h) \right) / 2$$
  

$$\varepsilon_{33}^{film} = \frac{\sigma_{33}^{film}}{E} - v \frac{\sigma_{11}^{film}}{E} - v \frac{\sigma_{22}^{film}}{E} + \alpha \left( T_1 (1 + x_3 / h) + T_0 (1 - x_3 / h) \right) / 2$$

Continuity of traction at the interface and the boundary condition at the film surface suggest that  $\sigma_{33}^{film} = 0$ , so that

$$\sigma_{11}^{film} = \sigma_{22}^{film} = \frac{E}{(1-\nu)} \left( \alpha_s T_0 - \alpha \left( T_1 (1 + x_3 / h) + T_0 (1 - x_3 / h) \right) / 2 \right)$$

With all other stress components zero.

If a solid experiences nonzero thermal strains it is usually easiest to calculate the strain energy density from the stress. Since we have a state of plane stress we can use

$$U = \frac{1}{2} \begin{bmatrix} \sigma_{11} & \sigma_{22} & \sigma_{12} \end{bmatrix} \frac{1}{E} \begin{bmatrix} 1 & -\nu & 0 \\ -\nu & 1 & 0 \\ 0 & 0 & 2(1+\nu) \end{bmatrix} \begin{bmatrix} \sigma_{11} \\ \sigma_{22} \\ \sigma_{12} \end{bmatrix}$$
$$= \frac{E}{1-\nu} \left( \alpha_s T_0 - \alpha \left( T_1(1+x_3/h) + T_0(1-x_3/h) \right) / 2 \right)^2$$

To find the energy per unit area we need to integrate this with respect to  $x_3$  with the result

$$G = \frac{Eh}{2(1-\nu)} \left\{ \left( (T_0 + T_1)\alpha - 2T_0\alpha_s \right)^2 + \frac{\alpha^2}{3} (T_0 - T_1)^2 \right\}$$

[5 POINTS]

2. The figure shows a cross-section through a joint connecting two hollow cylindrical shafts. The joint is a hollow cylinder with external radius *b* and internal radius *a*. It is bonded to the two rigid shafts AB and CD. Shaft AB is fixed (no translation or rotation), and an axial displacement  $\mathbf{u} = U_0 \mathbf{e}_z$  is applied to the hollow cylinder CD.

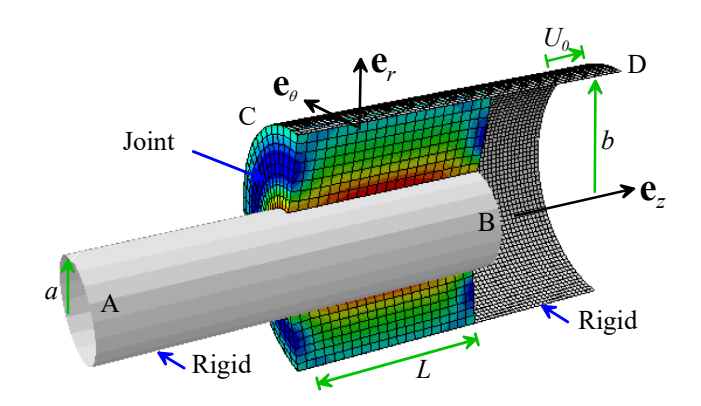

The goal of this problem is to estimate

the axial force necessary to produce displace the shaft CD, and hence determine the stiffness of the joint.

2.1 Assume that the displacement field in the joint can be approximated by  $\mathbf{u} = u(r)\mathbf{e}_z$ , where u(r) is a function to be determined. Calculate the infinitesimal strain tensor in the joint in terms of u(r) and its derivatives (you might remember doing this problem before!)

The strain is  $\mathbf{\varepsilon} = \frac{1}{2} \{ \nabla \mathbf{u} + (\nabla \mathbf{u})^T \}$ Substituting the given displacement gives

$$\boldsymbol{\varepsilon} = \frac{1}{2} \begin{bmatrix} 0 & 0 & \frac{du}{dr} \\ 0 & 0 & 0 \\ \frac{du}{dr} & 0 & 0 \end{bmatrix}$$

### [1 POINT]

2.2 Assume that the joint can be idealized as an isotropic, linear elastic material with Youngs modulus *E* and Poisson's ratio v. Find a formula for the stress in the joint a < r < b, in terms of derivatives of u(r) and the material properties.

The only nonzero stress component is  $\sigma_{zr} = \frac{E\varepsilon_{zr}}{(1+\nu)} = \frac{E}{2(1+\nu)}\frac{du}{dr}$ 

[2 POINTS]

2.3 Use the equation of static equilibrium  $\nabla \cdot \mathbf{\sigma} = \mathbf{0}$  to show that u(r) must satisfy

$$\left\{\frac{d^2u}{dr^2} + \frac{1}{r}\frac{du}{dr}\right\} = \frac{1}{r}\frac{d}{dr}\left(r\frac{du}{dr}\right) = 0$$

You can use the formula for the divergence of a tensor S in cylindrical-polar coordinates

$$\nabla \cdot \mathbf{S} \equiv \begin{bmatrix} \frac{\partial S_{rr}}{\partial r} + \frac{S_{rr}}{r} + \frac{1}{r} \frac{\partial S_{\theta r}}{\partial \theta} + \frac{\partial S_{zR}}{\partial z} - \frac{S_{\theta \theta}}{r} \\ \frac{1}{r} \frac{\partial S_{\theta \theta}}{\partial \theta} + \frac{\partial S_{r\theta}}{\partial r} + \frac{S_{r\theta}}{r} + \frac{S_{\theta r}}{r} + \frac{\partial S_{z\theta}}{\partial z} \\ \frac{\partial S_{zz}}{\partial z} + \frac{\partial S_{rz}}{\partial r} + \frac{S_{rz}}{r} + \frac{1}{r} \frac{\partial S_{\theta z}}{\partial \theta} \end{bmatrix}$$

Substituting the stress from the previous problem into the third equation (the first two are zero) gives

$$\frac{\partial \sigma_{zr}}{\partial r} + \frac{\sigma_{zr}}{r} = \frac{E}{2(1+\nu)} \left\{ \frac{d^2 u}{dr^2} + \frac{1}{r} \frac{du}{dr} \right\} = 0$$

[2 POINTS]

2.4 Write down the boundary conditions for displacements and/or stresses on the four external surfaces of the joint (i.e. give any known values for displacement components  $u_r, u_{\theta}, u_z$ , or stress  $\sigma_{rr}, \sigma_{\theta\theta}, \sigma_{zz}, \sigma_{r\theta}, \sigma_{rz}, \sigma_{z\theta}$ )

On (1) and (4) 
$$\sigma_{zz} = \sigma_{z\theta} = \sigma_{rz} = 0$$

On (2)  $u_r = u_\theta = u_z = 0$ 

On (3)  $u_r = u_{\theta} = 0$   $u_z = U_0$ 

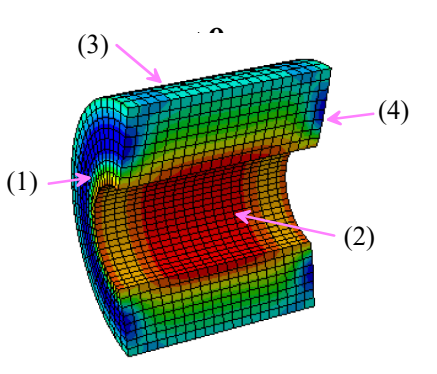

[3 POINTS]

2.5 Find a solution for u(r) that satisfies 5.3 and boundary conditions on r=a and r=b. Does the solution satisfy all the boundary conditions in 5.4? If not, which boundary conditions are not satisfied?

$$\frac{1}{r}\frac{d}{dr}\left(r\frac{du}{dr}\right) = 0 \Longrightarrow \left(r\frac{du}{dr}\right) = C \Longrightarrow \frac{du}{dr} = \frac{C}{r} \Longrightarrow u = A + C\log(r)$$

The boundary condition at r=a gives  $A = -C \log(a) \Rightarrow u = C \log(r/a)$ The boundary condition at r=b gives  $U_0 = C \log(b/a) \Rightarrow C = U_0 / \log(b/a)$ 

Hence

$$u = \frac{U_0}{\log(b/a)} \log(r/a)$$

All the boundary conditions are satisfied except that on (1) and (4)  $\sigma_{rz} \neq 0$ 

# [2 POINTS]

2.6 Find a formula for the axial force  $F_z$  that must be applied to shaft CD to cause the necessary axial displacement  $U_0$ . Hence, find a formula for the stiffness of the joint.

The force can be found by integrating the traction exerted by the joint on the rigid outer cylinder. The force magnitude is

$$F_{z} = \int_{A} \sigma_{zr} dA = 2\pi b L \frac{E}{2(1+\nu)} \frac{du}{dr} \bigg|_{r=b} = 2\pi b L \frac{E}{2(1+\nu)} \frac{U_{0}}{\log(b/a)} \frac{1}{b} = \frac{\pi L E U_{0}}{(1+\nu)\log(b/a)}$$

The stiffness is therefore

$$k = \frac{\pi L E}{(1+\nu)\log(b/a)}$$

[2 POINTS]

**3.** The goal of this problem is to calculate a 2D elasticity solution for a uniformly loaded cantilever beam, as shown in the figure. It is best to do the algebra using MATLAB or mathematica.

3.1 Write down the boundary conditions for the stresses on the top and bottom faces of the beam We will find a solution that satisfies these boundary conditions exactly.

 $\mathbf{n} \cdot \mathbf{\sigma} = w \mathbf{e}_2 \quad x_2 = h \qquad \mathbf{n} \cdot \mathbf{\sigma} = \mathbf{0} \quad x_2 = -h$  $\Rightarrow \sigma_{22} = w \quad \sigma_{12} = 0 \quad x_2 = h$  $\sigma_{22} = \mathbf{0} \quad \sigma_{12} = \mathbf{0} \quad x_2 = h$ 

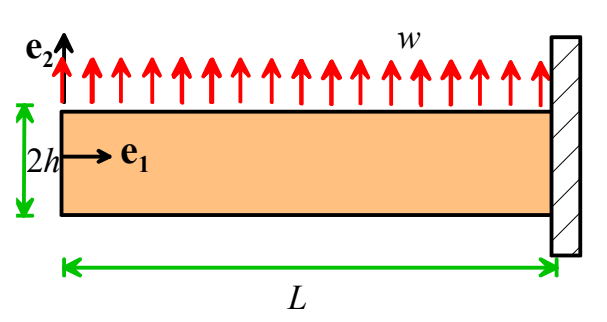

### [2 POINTS]

3.2 Write down the boundary conditions for stresses at  $x_1 = 0$ . These will not be satisfied exactly, but the solution will satisfy zero resultant force on the boundary.

$$\mathbf{n} \cdot \boldsymbol{\sigma} = \mathbf{0} \quad \Rightarrow \sigma_{11} = \mathbf{0} \quad \sigma_{12} = \mathbf{0}$$

## [1 POINT]

[1 POINT]

3.3 Write down the boundary condition at the clamped wall. This boundary condition will also not be satisfied exactly.

$$u_1 = u_2 = 0$$

3.4 Consider the Airy function

$$\phi = C_1 x_1^2 + C_2 x_1^2 x_2 + C_3 x_2^3 + C_4 x_2^5 + C_5 x_1^2 x_2^3$$

Using (i) The governing equation for the Airy function and (ii) the boundary conditions on the top and bottom faces of the beam, find and solve 5 equations for the unknown coefficients  $C_1 - C_5$ . Hence, calculate the stress distribution in the beam.

A Live Script solution is shown below. The solution for stress is

$$\sigma_{11} = -\frac{wx_2(3x_1^2 - 2x_2^2)}{4h^3}$$
$$\sigma_{12} = \frac{-3wx_1(h^2 - x_2^2)}{4h^3}$$
$$\sigma_{22} = \frac{w(h + x_2)^2(2h - x_2)}{4h^3}$$

```
syms C1 C2 C3 C4 C5 x1 x2 L h w real
phi = C1*x1^2 + C2*x1^2*x2 + C3*x2^3 + C4*x2^5 + C5*x1^2*x2^3;
eq1 = diff(phi,x1,4) + 2*diff(diff(phi,x1,2),x2,2) + diff(phi,x2,4)==0
s11 = diff(phi,x2,2);
s22 = diff(phi,x1,2);
s12 = -diff(diff(phi,x2),x1);
eq2 = subs(s12,x2,-h)==0;
eq3 = subs(s12,x2,h)==0;
eq4 = subs(s12,x2,h)==0;
[C1sol,C2sol,C3sol,C4sol,C5sol] = solve([eq1,eq2,eq3,eq4,eq5],[C1,C2,C3,C4,C5])
s11 = simplify(subs(s11,[C1,C2,C3,C4,C5],[C1sol,C2sol,C3sol,C4sol,C5sol]))
s12 = simplify(subs(s12,[C1,C2,C3,C4,C5],[C1sol,C2sol,C3sol,C4sol,C5sol]))
s22 = simplify(subs(s22,[C1,C2,C3,C4,C5],[C1sol,C2sol,C3sol,C4sol,C5sol]))
```

# [3 POINTS]

3.5 Write down the stress distribution predicted by Euler-Bernoulli beam theory (the version covered in ENGN0310). Assume a rectangular cross-section. Use the results to suggest rough guidelines for deciding whether Euler-Bernoulli theory predicts the correct stress distribution.

Assuming a cross-section with dimensions 2hxb, the bending moment and shear force distributions are

$$V = -wbx_1 \qquad M = \frac{wbx_1^2}{2}$$

The Euler-Bernoulli formulas then give

$$\sigma_{11} = -\frac{Mx_2}{I} = -\frac{wbx_1^2x_2}{2b(2h)^3/12} = -\frac{3wx_1^2x_2}{4h^3}$$
  
$$\sigma_{12} = \frac{Vb(h-x_2)(h+x_2)/2}{Ib} = \frac{-wbx_1b(h^2-x_2^2)/2}{b(2h)^3/12b} = \frac{-3wx_1(h^2-x_2^2)}{4h^3}$$
  
$$\sigma_{22} = 0$$

We can use the normalized difference between Euler-Bernoulli and the elasticity solution as a measure of the error:

Eg for  $\sigma_{11}$  the error is of order  $x_2^2 / x_1^2$  so for a difference of less than 10% we would need L / h > 3 (approx.)

### [3 POINTS]

4. A shaft with length L and square cross section is fixed at one end, and subjected to a twisting moment T at the other. The shaft is made from a linear elastic solid with Young's modulus E and Poisson's ratio  $\boldsymbol{n}$ . The torque causes the top end of the shaft to rotate through an angle f.

4.1 Consider the following displacement field

$$v_1 = -\frac{\phi}{L}x_1x_3$$
  $v_2 = \frac{\phi}{L}x_2x_3$   $v_3 = 0$ 

Show that this is a kinematically admissible displacement field for the twisted shaft.

To be admissible the displacement field must be continuous and differentiable (it clearly is!) and must satisfy **v=0** on  $x_3 = 0$  (it does)

4.2 Calculate the strains associated with this kinematically admissible displacement field

The only nonzero strains are

$$\varepsilon_{11} = -\frac{\phi}{L}x_3 \quad \varepsilon_{22} = \frac{\phi}{L}x_3 \quad \varepsilon_{13} = \varepsilon_{31} = -\frac{\phi}{2L}x_1 \quad \varepsilon_{23} = \varepsilon_{32} = \frac{\phi}{2L}x_2$$
[2 POINTS]

4.3 Hence, find a formula for the potential energy of the shaft. You may assume that the potential energy of the torsional load is  $-T\phi$ 

For the strain field in 4.2, the strain energy density is

$$U = \frac{E}{2(1+\nu)} \left( \varepsilon_{11}^{2} + \varepsilon_{22}^{2} + \varepsilon_{13}^{2} + \varepsilon_{23}^{2} + \varepsilon_{32}^{2} \right) = \frac{E}{(1+\nu)} \frac{\phi^{2}}{4L^{2}} \left( x_{1}^{2} + x_{2}^{2} + 4x_{3}^{2} \right)$$

$$\Phi = \frac{E}{(1+\nu)} \frac{\phi^{2}}{4L^{2}} \int_{0}^{L} \int_{-a/2}^{a/2} \int_{0}^{a/2} \int_{-a/2}^{a/2} (x_{1}^{2} + x_{2}^{2} + x_{3}^{2}) dx_{1} dx_{2} dx_{3} - T\phi = \frac{Ea^{2}(a^{2} + 8L^{2})}{(1+\nu)} \frac{\phi^{2}}{24L} - T\phi$$
[3 POINTS]

4.4 Find the value of  $\phi$  that minimizes the potential energy, and hence estimate the torsional stiffness of the shaft.

Differentiate with respect to  $\phi$ 

So

$$\frac{\partial \Phi}{\partial \phi} = \frac{Ea^2(a^2 + 8L^2)}{(1+\nu)} \frac{\phi}{12L} - T = 0 \Rightarrow \phi = \left(12\frac{(1+\nu)}{E}\frac{L}{a^2(a^2 + 8L^2)}\right)T$$
  
ness relates the twist to torque through  $T = k\phi$  and is therefore  $\frac{Ea^2(a^2 + 8L^2)}{E}$ 

The torsional stiffi 12L(1+v)

[1 POINT]

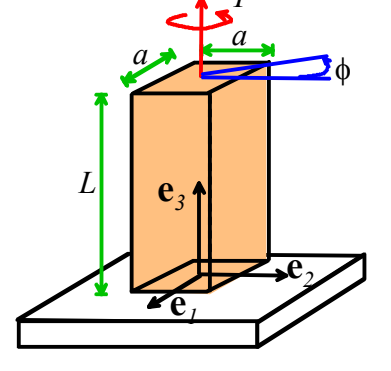

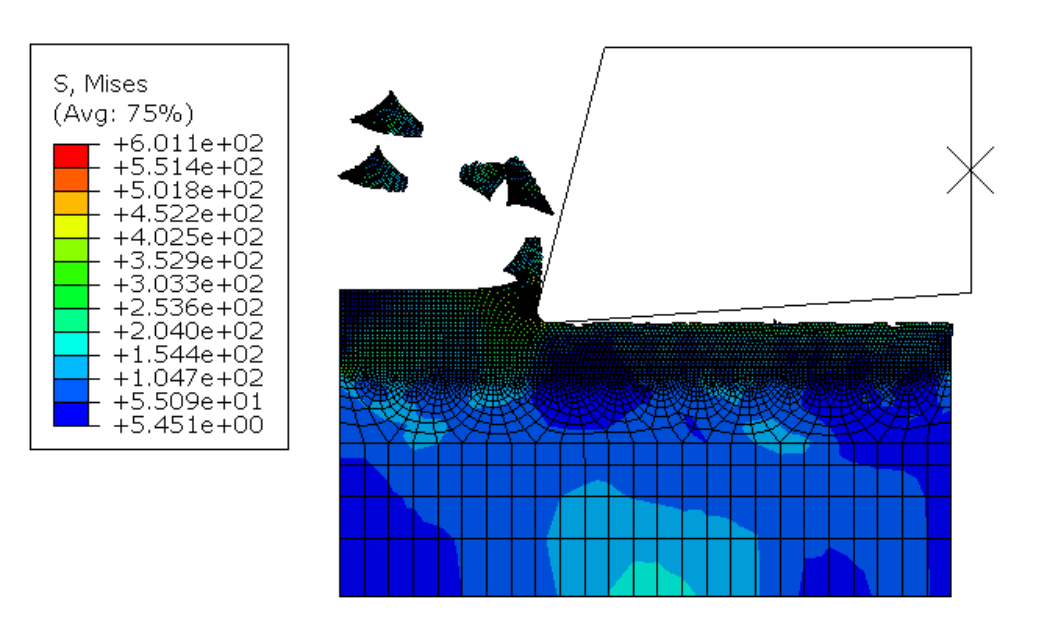

**5. Orthogonal machining model:** In this problem you will set up a simple 2D model of an orthogonal machining process (see the figure). The problem uses several advanced techniques in FEA:

(1) Modeling contact

(2) Modeling material failure, with element deletion

(3) Using the 'Arbitrary Lagrangean-Eulerian' formulation available in ABAQUS to avoid problems caused by large distortion of the mesh.

The goal is to set up the model shown in the figure: a thin layer of material is removed from a workpiece (made from Aluminum) by a rigid cutting tool.

For a unit system we will work with dimensions in mm; forces in N; stresses in MPa, and time in milliseconds (note that 1 m/s is 1 mm/millisecond).

5.1 Start by creating parts for both the workpiece and cutting tool. The workpiece is a 2D deformable part; the tool is a discrete rigid part with Wireframe base feature. Relevant dimensions are shown in the figure. To make it easier to position the parts in the assembly, place the top right corner of the rectangle representing the workpiece at the origin. You don't have to get the tool dimensions exactly the same as those shown in the figure. Note that the dimensions are in mm.

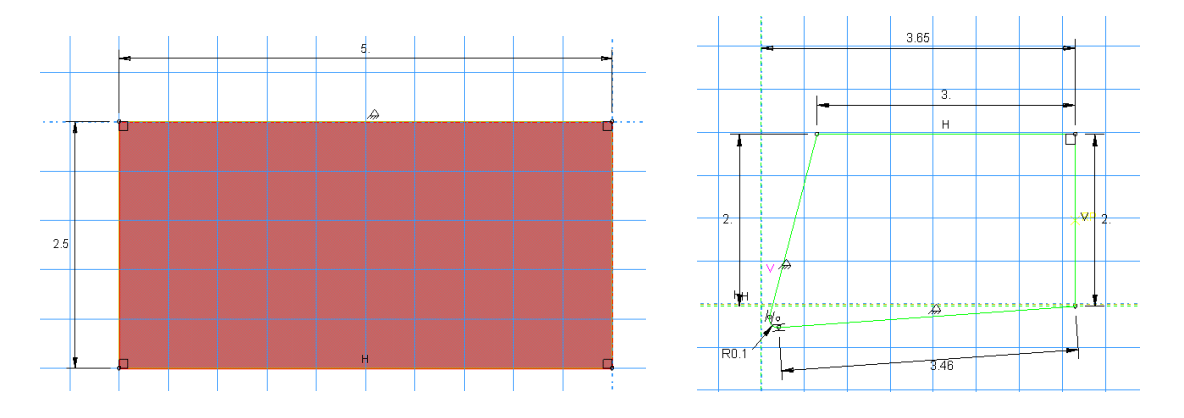

For mesh generation and adaptive meshing we will have to partition the workpiece as shown below. To do this, first partition the block down the middle – select the 'partition by shortest distance between two points'

tool from the toolbar then select the midpoints on the two vertical sides of the workpiece. Next,

partition the top half of the block down the middle. To do this select the 'Partition face by sketch' it tool, select the top half of the block in the viewport and press 'Done' then sketch a horizontal line down the center of the top half of the block. You should end up with a partitioned part that looks like the picture shown below.

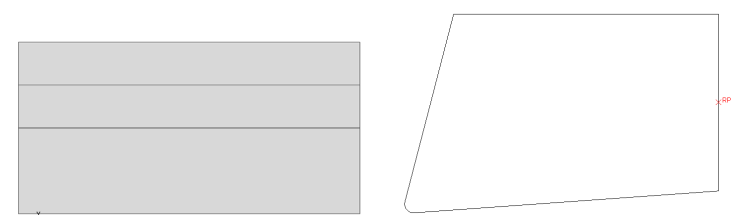

Finally we need to add a reference point so we can apply boundary conditions to the tool. Make sure the tool is shown in the viewport, then select Tools > Reference point, and select the point midway down the back face of the tool (see the figure above).

5.2 In the Property module, create a new material called Al that will be assigned to the workpiece. <u>This</u> <u>publication</u> has material properties for a Johnson-Cook plasticity/damage model for a 5xxx series Al alloy. Enter values in MPa (this is convenient because 1N/mm<sup>2</sup> is the same as 1 MPa, so forces will be in Newtons)

- Young's modulus  $E = 70\ 000\ \text{MPa}$
- Poissons ratio 0.3
- Density: 2700 kg/m<sup>3</sup> but we have to be careful to enter its value in a consistent set of units. Convince yourself that if we choose to use N for force, mm for length, and milliseconds for time, we must enter density in N milliseconds<sup>2</sup>/mm<sup>4</sup>, which makes  $\rho = 2.7 \times 10^{-3}$  in our chosen unit system
- Plasticity (select Mechanical>Plastic and use the Johnson-Cook hardening model in the drop-down menu. Then enter values of the parameters that define how the material hardens with strain and strain rate:

A=277.3MPa, B=307.93MPa, n=0.69, m=0, Melting T=0, Transition T=0 (temp is neglected)

Select Suboptions, then select 'Rate dependent' and select the Johnson-Cook suboption. Enter C=0.0032, and Epsilon dot zero =  $10^{-6}$  (in milliseconds<sup>-1</sup>)

• Next, enter parameters that will control how the material begins to fail. In ABAQUS failure is modeled by making the material soften once the strain exceeds a critical value. To enter the parameters select

Damage – select Mechanical > Damage for ductile metals > Johnson-Cook damage and enter for the constants:

d1<sub>1</sub>=0.211, d2=3.9, d3= -4.7, d4=d5=0

Finally, we need to enter a parameter that ABAQUS uses to control how elements are removed from the mesh after they fail. This is really a correction factor used during the simulation rather than a material property. It has two purposes: one is to make sure that the stress is reduced to zero gradually after an element fails; the second is to reduce sensitivity to mesh size that occurs in softening materials.

To do this select Suboption > Damage Evolution, and enter 0.01mm for the 'displacement at failure' (this makes ABAQUS remove an element when the plastic strain multiplied by the element size reaches 0.01mm)

(Read the <u>publication cited</u> or the ABAQUS theory manual for definitions of the constants)

Finally, create a homogeneous plane section with plane strain thickness of 5mm and assign it to the workpiece (the block).

5.3 Create an instance of both parts in the Assembly module.

5.4 In the Step module, create and Explicit Dynamic step with duration 17 milliseconds (enter 17 in the window, not 0.017, since we are working with millisecond time units). In the 'Mass Scaling' tab, check the radio button for 'Use scaling definitions below' and use Create... to define 'mass scaling' for the step. The purpose mass scaling is to increase the stable time-step for the analysis (we will discuss this in more detail later in the course). In the Edit Mass Scaling menu check the 'Scale By Factor' box and enter 10000 for the mass scaling (this is a rather too large –, but with smaller values you have to wait forever for the job to run).

Secondly, make sure the 'Status' variable is saved to the output database (otherwise elements don't get deleted and the deformed mesh looks extremely scary). To do this select Output > Field Output Requests > Manager, then edit F-output-1. Expand the

State/Field/User/Time list of variables and check the Status box and press OK at the bottom of the editor. DENSITYVAVG, Volume-averaged material density (Eulerian on
 STATUS, Status (some failure and plasticity models; VUMAT)
 EACTIVE, Status of the element

Next, use Tools > Set > Create to create a new set called Tool-Refpoint, and select the reference point on the tool. Then use Output> History Output Requests> Create... to create a new History Output request that will make ABAQUS save the forces and displacements of the reference point on the tool to the output database (select 'Set' for the domain, then you can select the Tool-Refpoint set; and check the boxes in the Output Variables list). Save the request....

Finally, the step menu also gives you an option to activate ALE remeshing. To do this select Other > ALE Adaptive Mesh Domain > Manager, and click on Step-1 and select 'Edit' in the domain manager. An Edit menu should open: select the 'Use the ALE adaptive mesh domain below' radiobutton, then press the arrow next to 'Region' and select the top rectangle of the part in the viewport. Accept all the defaults and press OK.

(Optional – if you want to make a smooth animation of the cutting process you will need to select more frequent outputs to the odb than the default – save every 0.5 secs or more frequently)

5.5 In the Interaction module: (a) create an interaction property with Hard normal contact and Penalty

tangential contact with friction coefficient 0.1 (b) Create an Interaction (Interaction > Create, select Surface to Surface Contact (Explicit), then below the viewport select 'by angle' in the dropdown menu, and click on the fillet radius of the tool. The front face of the tool should be highlighted in the viewport. Select the color corresponding to the arrow on the outer side of the tool in the menu below the viewport. Then for the second surface select 'Node region' and select the rectangle at the top of

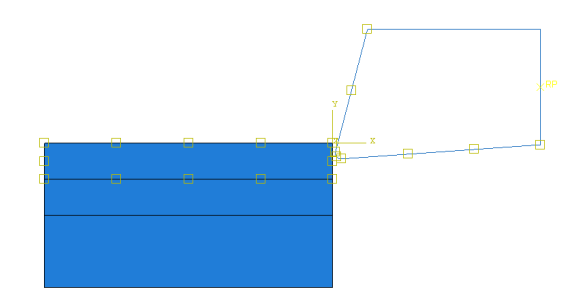

the workpiece. The interaction should be highlighted as shown. Accept the default options in the interaction definition menu.

5.6 For boundary conditions: (1) Prescribe zero vertical displacement on the bottom of the block; (2) Prescribe zero horizontal displacement on the left edge of the bottom two partitions of the block; (3) Create a 'velocity/angular velocity' boundary condition for the reference point with a horizontal velocity of -0.25 mm/ms and zero vertical and angular velocity.

5.7 For meshing, use Mesh> Element Type... to assign Explicit Plane Strain elements – **check that the 'Element Deletion' option has the 'yes' radio button checked** - to the workpiece, then create a mesh like the one below (you can create it by seeding the various horizontal edges with different mesh densities. In the figure shown the top part has a uniform mesh size of 0.02mm). Seed the tool with a mesh size 0.02mm and mesh it.

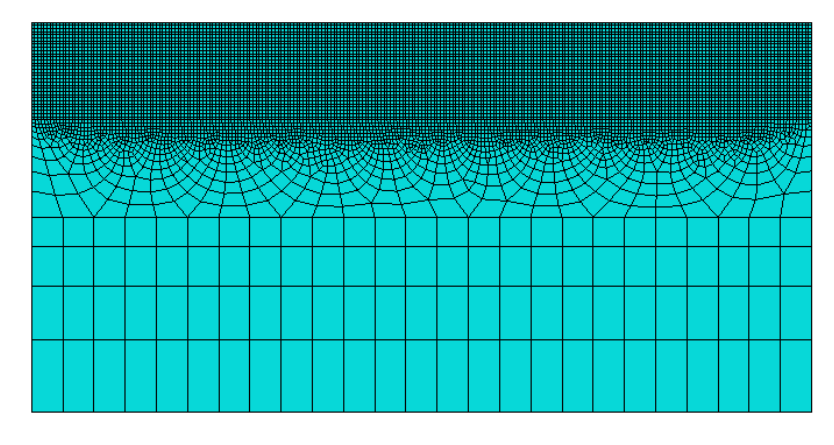

5.8 Create a job and run it – it will take some time to complete – you can use Job> Monitor to track its progress.

As a solution to this problem create a plot of the horizontal force acting on the tool as a function of time.

# [10 POINTS]